# 新北市政府衛生局青少年戒菸教育 臺北 e 大課程網路操作說明

# - 、線上帳號申請

(一) 請先進入臺北e大網站首頁: http://elearning.taipei/mpage/

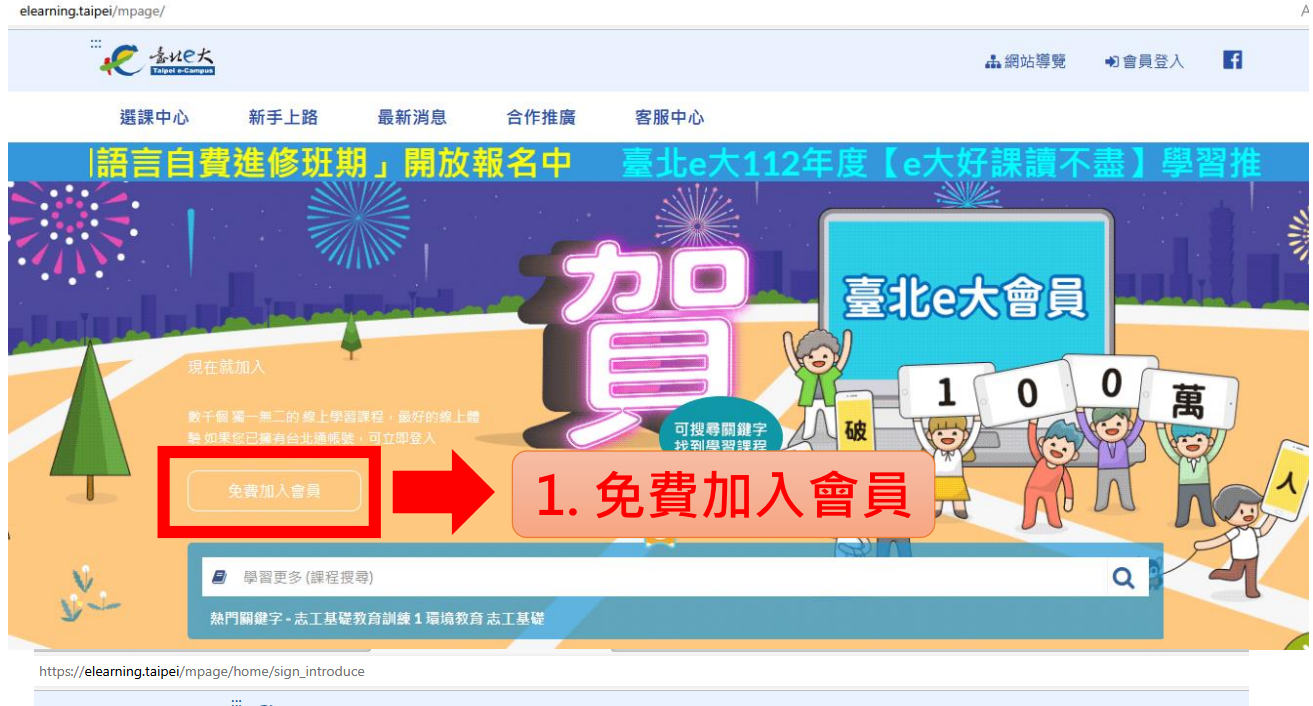

 ごえをおいていた。
 品級は導意 ・) 會員登入

 選課中心
 新手上路 最新消息 合作推廣 客服中心

 「書】 學習推 席活動開 30 曜~

#### 加入台北通會員

#### 說明

1.配合本府單一會員認證服務政策,臺北e大會員登入係經由台北通系統提供帳密驗證服務。

2.註冊台北通會員,請參考[連結https://id.taipei/tpcd/about/faq/tutorial?support=web&category=registration]操作說明。

#### 須實名驗證,自以下三種方式擇一:

1.自然人慿證:準備讀卡機+自然人慿證。

2.身分證驗證:準備身分證正反面照片。

3.手機號碼註冊:使用台北通APP進行電信門號驗證。

前往台北通註冊會員 返回臺北e大首頁

註冊e大帳號

#### 說明

1.e大帳號無使用期限,可持續使用臺北e大服務。

2.當您成為台北通金質會員後,亦可取得e大帳號完成的學習紀錄。

3.第一次登入密碼由系統指派,請妥善留存,學員第一次登入後可自行修改密碼。

助,家即

4.修改密碼路徑:登入後進入首頁>我的課程>學習紀錄>主選單個人資料>修改個人資料。

5.如果您忘記密碼,可點選e大帳號登入頁面的「忘記密碼」,系統會發送驗證值到您註冊時填寫的Email信箱,如您註冊時未填寫Email信箱無法收值,調洽客服專線。

2. 前往註冊e大帳號

1

<前往網站留言>

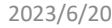

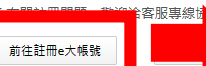

|                          | 填寫註冊資訊                                   | <b>3.</b> 均 | 真寫註冊資訊 |
|--------------------------|------------------------------------------|-------------|--------|
| 身分詞<br>【 <mark>A1</mark> | 醫字號: <sub>隱藏身分證</sub> 必填<br>23456789     |             |        |
| 姓名:                      | : <mark>必填</mark><br>抽菸                  |             |        |
| E-mai                    |                                          | 忘記          |        |
| 密碼」<br>【12、              | <sup>1</sup> 功能修改密碼): 必填<br>34@gmail.com |             |        |
|                          | ஊ ∞ 4. 點選註                               | ₩           |        |

A»

53

ઽી≣

您好,如果您需要申請e大帳號,請花1至2分鐘閱讀 以下事項:

1.e大帳號無使用期限,可持續使用臺北e大服務。 2.當您成為台北通金質會員後,亦可取得e大帳號完成的學習紀錄。 3.第一次登入密碼由系統指派,請妥善留存,學員 第一次登入密碼由系統指派,請妥善留存,學員 第一次登入後可自行修改密碼。 4.修改密碼路徑:登入後進入首頁>我的課程>學 習紀錄>主選單個人資料>修改個人資料。 5.如果您忘記密碼,可點選e大帳號登入頁面的「忘 記密碼」,系統會發送驗證信到您註冊時填寫的 Email信箱。如您註冊時未填寫Em 信,請洽客服專線。 6.有關註冊問題,歡迎洽客服專線協助,客服電 話:02-29320212轉分機341週一至週五 8:30至 17:30,非上班時段請以網站留言。<<u>前往網站留言</u>>

## 您的密碼為:zbmouy5(預設密碼為小寫英文6碼+數字1碼組成)

### 【請妥善留存本頁的登入密碼,網頁關閉後無法重新開啟本頁】

,如您有修改密碼需求,請於登入後至首頁>我的課程>學習紀錄>個人資料頁面中,自行修改登入密碼。

返回登入畫面

5. 請詳記密碼後,按返回登入畫面重新登入喔!

# 搜尋戒菸教育課程:陪你去戒菸 -) 請先進入臺北e大網站首頁: <u>http://elearning.taipei/mpage/</u>

搜尋器輸入:陪你去戒菸

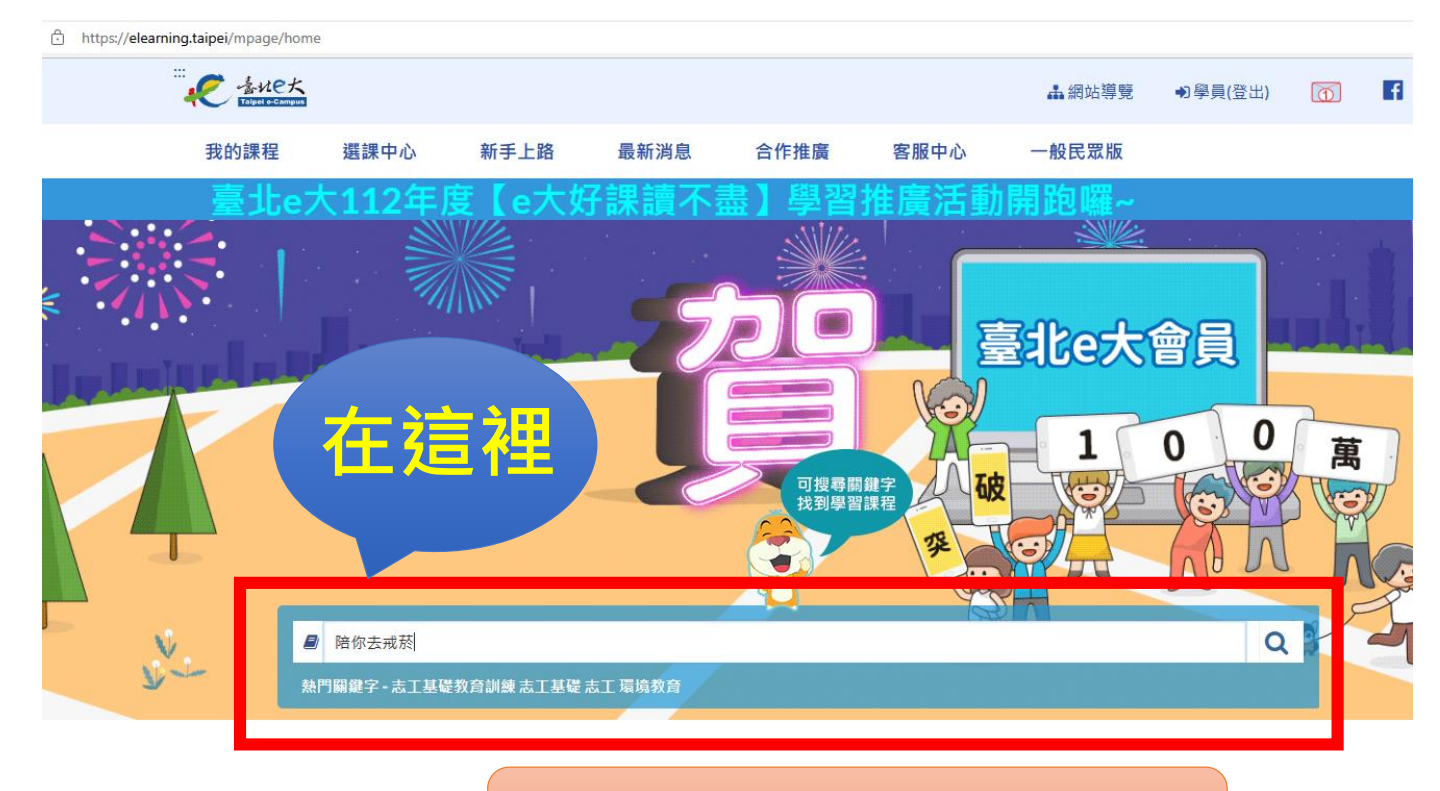

# 搜尋器輸入:陪你去戒菸

| ← C බ ⊡ https://elearning.taipei/mpage/home/view_type_list |  |  |  |  |  |  |  |  |  |  |
|------------------------------------------------------------|--|--|--|--|--|--|--|--|--|--|
|                                                            |  |  |  |  |  |  |  |  |  |  |
| 我的課程 選課中心 新手上路 最新消息 合作推廣                                   |  |  |  |  |  |  |  |  |  |  |
| 9月份「夜間語言自費進修班期」開放報名                                        |  |  |  |  |  |  |  |  |  |  |
| 主分類 公務類 管理類 資訊類 人文類 語言類 職訓類                                |  |  |  |  |  |  |  |  |  |  |
| 次分類                                                        |  |  |  |  |  |  |  |  |  |  |
| 子分類                                                        |  |  |  |  |  |  |  |  |  |  |
| 認證時數:                                                      |  |  |  |  |  |  |  |  |  |  |
| 終身代碼: (終身學習類別代碼表)                                          |  |  |  |  |  |  |  |  |  |  |
| 測驗條件: ○ 有測驗 〇 無測驗                                          |  |  |  |  |  |  |  |  |  |  |
| 課程名稱: 陪你去戒菸 送出查詢 清除內容                                      |  |  |  |  |  |  |  |  |  |  |
| 行動版: 🗆 行動版                                                 |  |  |  |  |  |  |  |  |  |  |
| 頁數: 1 ∨ 批次選課 批次放入選課口袋 □ 全選                                 |  |  |  |  |  |  |  |  |  |  |
| <image/> <section-header></section-header>                 |  |  |  |  |  |  |  |  |  |  |
| 23/6/20 放入選課口袋 4                                           |  |  |  |  |  |  |  |  |  |  |

選課中心

23E

f

1

▲ 網站導覽 ●) (登出)

客服中心

古古的影

小 まれe大

我的課程

#### 童巴

實體班期專區

- 公務人員學習時數查詢
- (公務人員終身學習入口網)
- 混成學習公告
- e等公務園+學習平臺
- 局處學習專區

#### 主選單

- 我的課程
- 選課中心

• 個人資料

·<mark>8~9]≡</mark>( 課程名稱:

新手上路

陪你去戒菸 線上戒菸教育影片-新北市政府衛生局提供

合作推廣

티드

課程簡介:

本案影片由新北市政府衛生局製作,内容共計11個篇章,包含認識菸害、戒菸資源及拒菸技巧等,期能協助學生完成戒菸教育,進而遠離菸 品危害,

鮮活電子報

「「「「「「「「」」」

#### 終身學習入口網類別[類別代碼]:

俗

自我成長及其他(人文素養)-養生保健[182]

最新消息

る皆

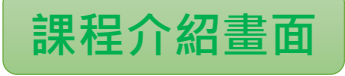

#### 課程目標:

本案影片由新北市政府衛生局製作,內容共計11個篇章,包含認識菸害、戒菸資源及拒菸技巧等,期能協助學生完成戒菸教育,進而遠離菸 品危害,

#### 課程大綱:

#### 其他注意事項:

請使用IE6.0及Flash player7 以上版本 螢幕解析度: 調整為全彩(32位元); 螢幕區域調整為1024\*769

#### 講師:

#### 學習認證資訊:

全數閱讀完課程, 並通過正式測驗(80分及格), 核發學習時數認證2小時。

#### 備註:

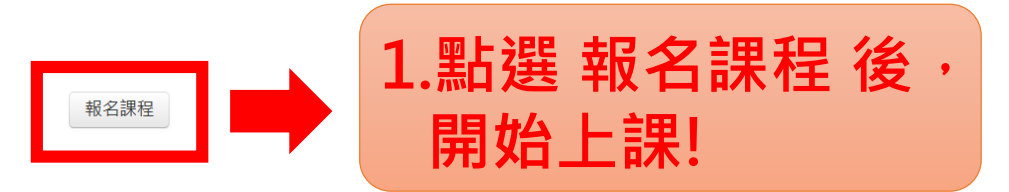

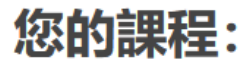

陪你去戒菸線上戒菸教育影片-新北市政府衛生局提供

#### 已報名成功

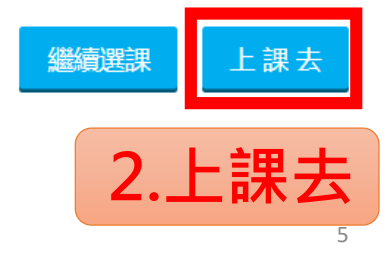

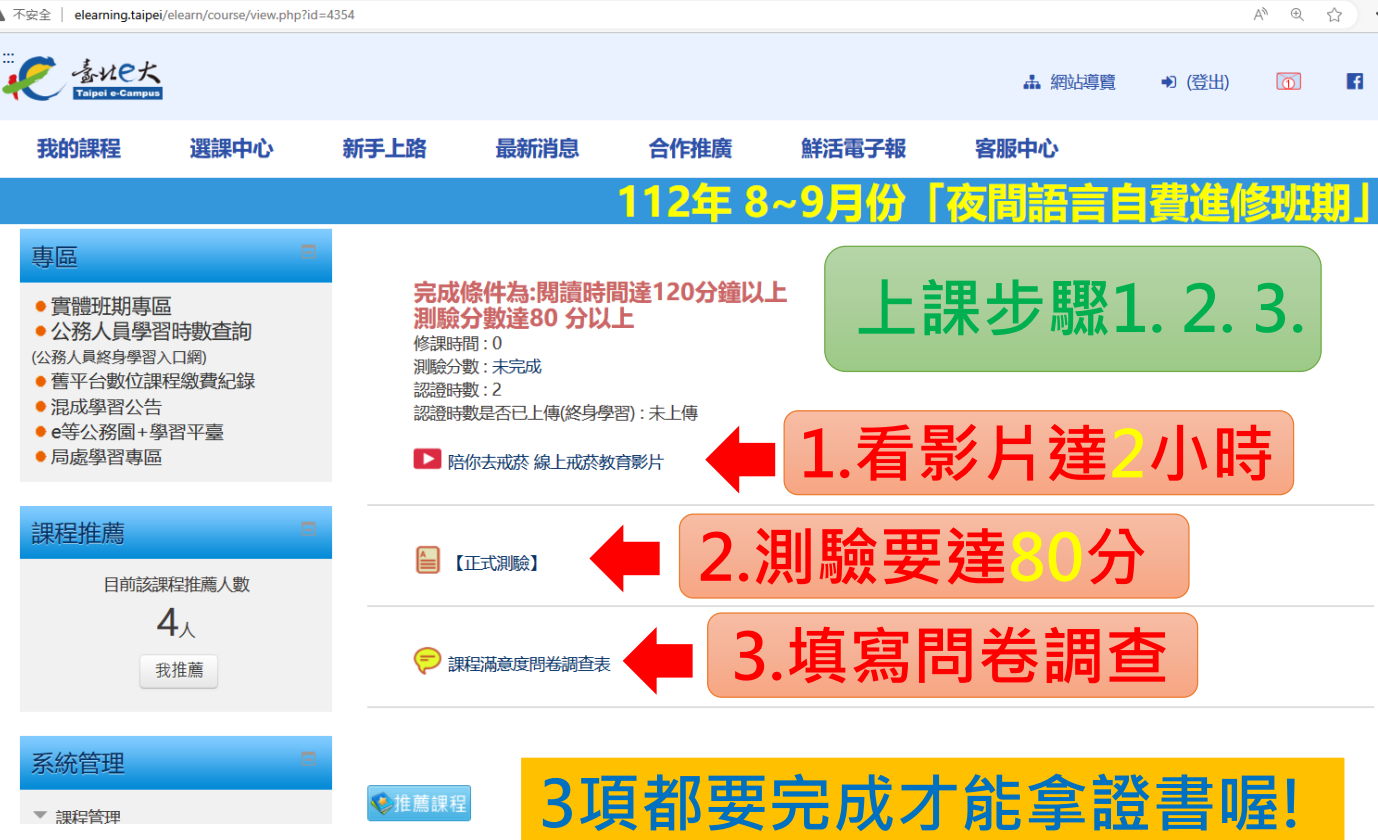

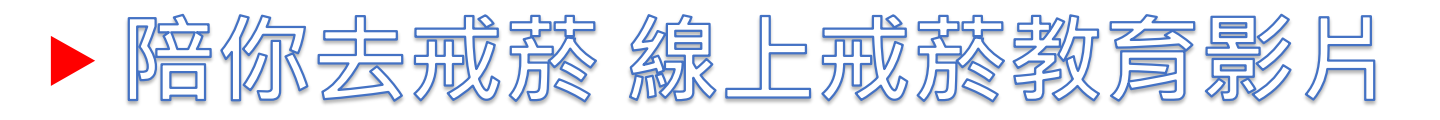

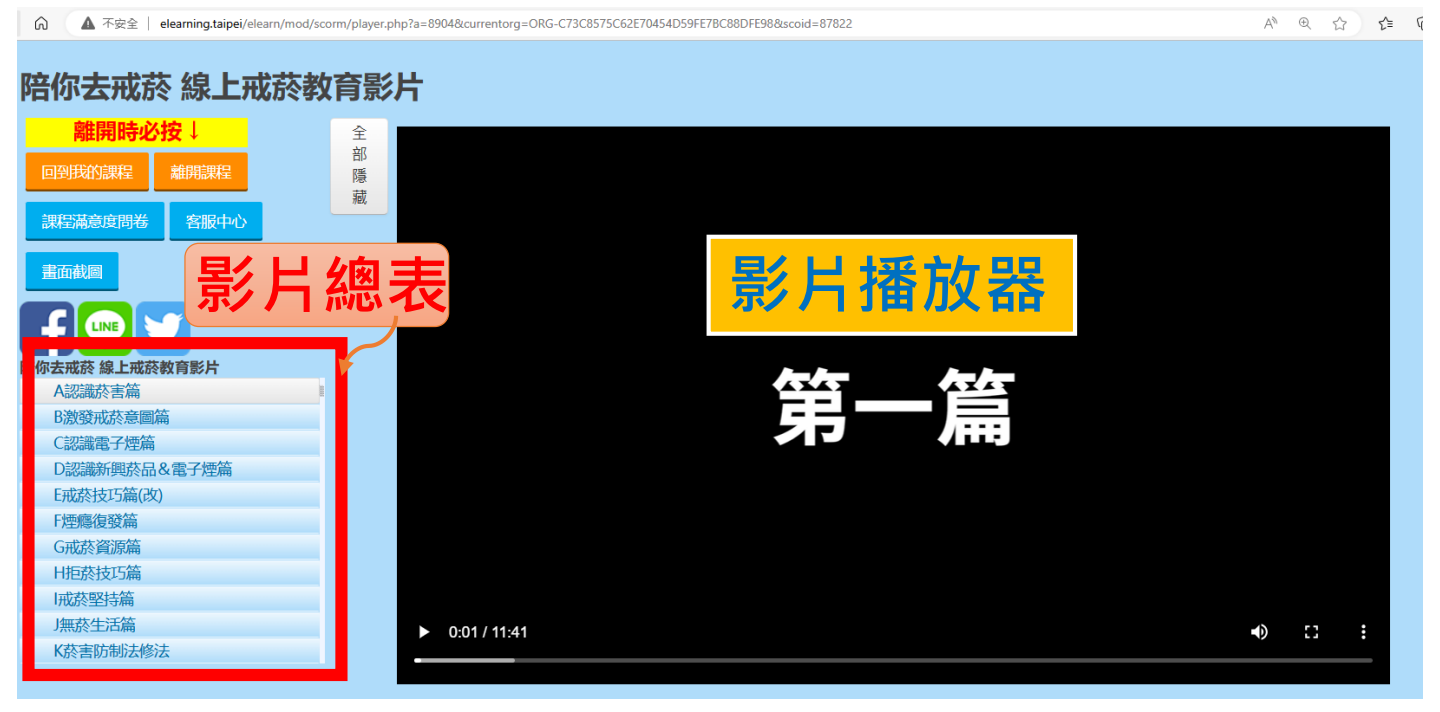

A»

52 .

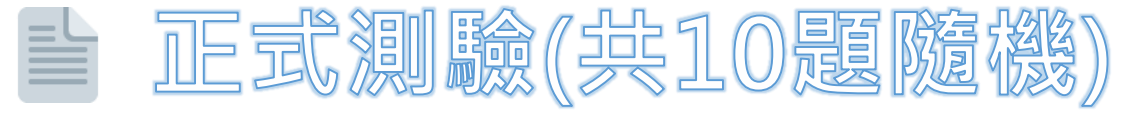

| 測驗導覽<br>1 2 3 4 5 6 7<br>8 9 10<br>完成作答 | 試題 <b>1</b><br>尚未回答的<br>配分10.00<br>♥ 標示試題 | <ul> <li>對於三手菸的影響,下列說明何者正確?</li> <li>單選:</li> <li>1.使用香水可蓋掉三手菸味</li> <li>2.長期吸入或接觸三手菸增加罹癌風險</li> <li>3.三手菸殘留時間約3個月</li> <li>4.使用空氣清淨機可以消除三手菸</li> </ul> |
|-----------------------------------------|-------------------------------------------|----------------------------------------------------------------------------------------------------|
|                                         | 試題2<br>尚末回答的<br>配分10.00<br>♥ 標示試題         | 規律運動可以幫助戒菸的說明,何者正確?<br>單選:<br>① 1.可以加速體内菸害毒素的排出<br>② 2.降低吸菸的需求與渴望<br>③ 3.提高戒菸成功機率一倍以上<br>③ 4.以上皆正確                                                      |
|                                         | 試題3<br>尚未回答的<br>配分10.00<br>♥ 標示試題         | 看到電子煙發生爆炸傷人事件,阿茂選擇不再使用電子煙,如果是你,選擇會跟阿茂是否相同?<br>單選:<br><ul> <li>1.相同,因為確實有爆炸的危險</li> <li>2.相同,那就改抽加熟菸</li> <li>3.不相同,使用合格電子煙就不會爆炸</li> </ul>              |

### 測驗導覽

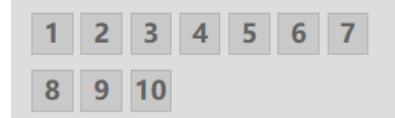

完成作答...

### 【正式測驗】

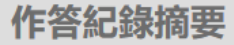

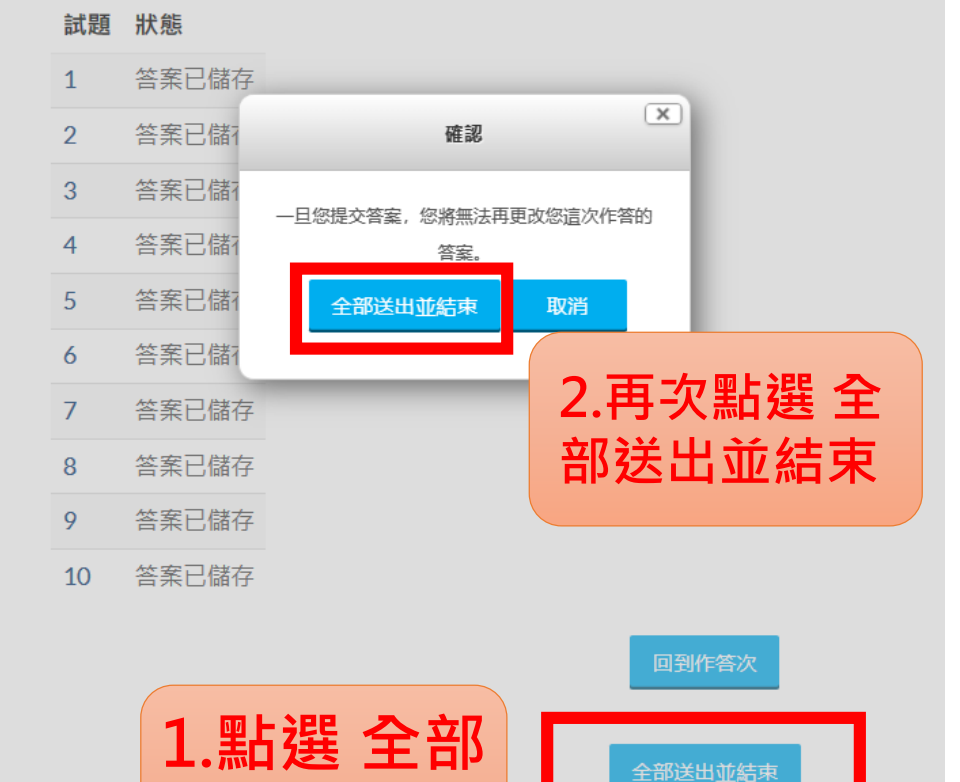

送出並結束

#### 專區

- 實體班期專區
- 公務人員學習時數查詢
- (公務人員終身學習入口網)
- 舊平台數位課程繳費紀錄
- 混成學習公告
- e等公務園+學習平臺
- 局處學習專區

### 系統管理

▶ 課程管理

## 【正式測驗】

評分方式: 最高分數

### 你的先前作答記錄摘要

 
 作答狀態
 成績 / 100.00
 復習

 1
 已經完成 已經提交2023年 06月 20日(二) 15:20
 100.00
 復習

### 最高分數: 100.00 / 100.00。

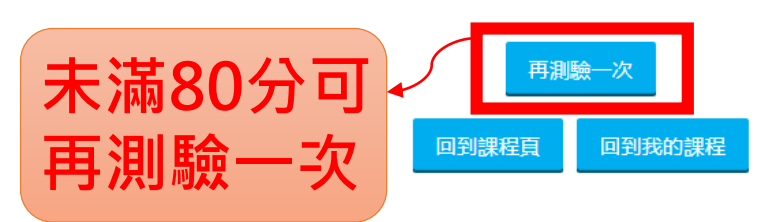

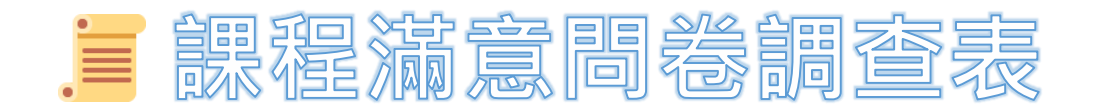

#### 專區

- 實體班期專區
- 公務人員學習時數查詢
- (公務人員終身學習入口網)
- 舊平台數位課程繳費紀錄
- 混成學習公告
- e等公務園+學習平臺
- 局處學習專區

#### 系統管理

▶ 課程管理

### 課程滿意度問卷調查表

感謝您的寶貴意見,讓我們獲益良多,未來臺北e大會盡力朝更完善的學習環境努

力,期望能成為您數位學習的好夥伴,謝謝您的支持與指教!

敬祝 順心 如意

臺北e大服務團隊 敬上

繼續

elearning.taipei/elearn/courserecord/index.php

| ·····································                  |                                                                                         |          |                 |              | đ         | 網站導覽             | ♠ (登出)  | Ō          | f                   |  |  |  |
|--------------------------------------------------------|-----------------------------------------------------------------------------------------|----------|-----------------|--------------|-----------|------------------|---------|------------|---------------------|--|--|--|
| 我的課程選課中心                                               | 我的課程                                                                                    | 、幽       | 고고 <del>/</del> | 記錄           | Ħ         | νĊ               |         |            |                     |  |  |  |
| 學習紀錄                                                   |                                                                                         |          |                 |              |           | <b>⑧班期」開放報名中</b> |         |            |                     |  |  |  |
| 貫體班期專區                                                 | <b>믜</b> 觀看課                                                                            | 桂廷       |                 | 總資           | <b>TH</b> | 員隨時選課。割          | 果程開放後由學 | 員自由選       | 課,隨報                |  |  |  |
| <ul> <li>公務人員學百時數旦司</li> <li>(公務人員終身學習入口網)</li> </ul>  | • 2. 異動: 課程一經報名選課,                                                                      | 且有時數則概   | 不受理異動申          | 清。           |           |                  |         |            |                     |  |  |  |
| • 舊平台數位課程繳費紀錄<br>• 混成學習公告<br>• e等公務園+學習平臺<br>• E由總習車回  | 請選擇年度 <b>&gt; 顯示舊平台</b> 名                                                               | 己錄       |                 |              |           |                  |         |            |                     |  |  |  |
| ●月版学日寺皿                                                | 課程: <sup>●</sup> 全部 <sup>○</sup> 已完成 <sup>○</sup> 未完成 課程名稱 課程授尋 <b>百 空戶 代 / 小 / 1</b> 年 |          |                 |              |           |                  |         |            |                     |  |  |  |
| 主選單                                                    | 顯示: ◉ 精簡模式 ○ 完整模式                                                                       |          |                 |              |           |                  |         |            |                     |  |  |  |
| <ul> <li>我的課程</li> <li>選課中心</li> <li>四人資料</li> </ul>   |                                                                                         | 第一頁 上一頁  | 1 下一頁 最         | 末頁 每頁        | 勾選        | 並                | 列印      | ]認         | 明                   |  |  |  |
| ●個八貝杆                                                  | 課程名稱                                                                                    | 開課       | 報名              | 修課           | 認證 測驗     | 完成               | 問卷      | 身分<br>課程 5 | 證小隐碼<br><b>训印證明</b> |  |  |  |
| 時數核發專區                                                 |                                                                                         | 狀態       | 日期              | 時間           | 時數 成績     | 測驗日期             | 完       | <b>B</b>   |                     |  |  |  |
| ● 研習時數核發設定                                             | 陪你去戒菸線上戒菸教育影<br>片-新北市政府衛生局提供                                                            | 開課       | 2023-06-<br>20  | 3時25分10<br>秒 | 2 100     | 2023-06-<br>20   | 已完<br>成 | 3 号成       |                     |  |  |  |
| 語言自費班期專區                                               |                                                                                         | 第一頁上一頁   | 1 下一頁 最         | 末頁 每頁顯示1     | 0筆 ~      |                  |         | ۶J         | 印證明                 |  |  |  |
| <ul> <li>班期報名/班期取消</li> <li>報名進度/繳費單下載/收據下載</li> </ul> | 已報名課程網時數:2小時 已完成<br>已上傳認證時數總時數<br>行政院人事行政總處: 0 小時<br>習貨執查終息學習細: 0 小時                    | 課程總時數:2/ | 小時              |              |           |                  |         |            |                     |  |  |  |

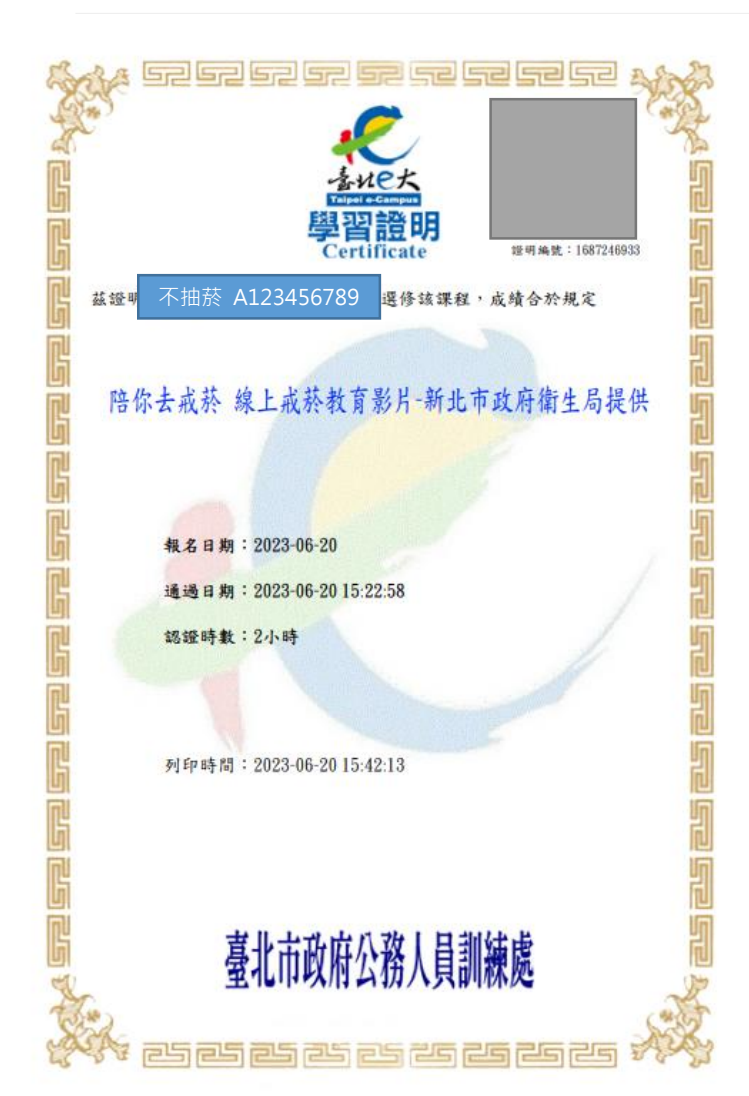

全國教師在職進修網: 0 小時

(Ŧ)

# 三、學習證書繳回

●文件準備:學習證書、處分書姓名及發文字號
 ●繳回方式:電子郵件或郵寄

| 發文字號這裡找 🦊 |              |                                               |         |        |    |      |         |                   |      |     |     |                  |             |     |     |          |     |
|-----------|--------------|-----------------------------------------------|---------|--------|----|------|---------|-------------------|------|-----|-----|------------------|-------------|-----|-----|----------|-----|
| 新 北       |              | <b></b>                                       |         |        |    |      | 分書      | 發文日               | пњи  | 中   |     | 華                |             | F   | E   |          | 威   |
|           | 市政           |                                               | 仁       | Th     | æ  | Л    |         |                   | 口切   | 1 1 | 2   | 年                | 6           | 月   | 2   | 2        | 日   |
|           |              |                                               | 1]      | 政      | 処  | Л    |         | <mark>發文</mark> 字 | 宁毕   | 新   | 北   |                  | 府           | 衛   | 13  | <u>ŧ</u> | 字   |
|           |              |                                               |         |        |    |      |         |                   | 于颁   | 第   | 11  | 2                | 0 0         | 0 0 | 0 0 | 0        | 號   |
|           |              | 苁                                             | 14 EU 1 | Ħ      | 出  | 生    | 00 01 0 | 1 01              | 身    | 分證  | 統   | ۸ <u>1</u>       | <u>99</u> / | 1 5 | 67  | 0 0      |     |
| 受處        | <u>X±石</u> ₽ | <u>小</u> 一一一一一一一一一一一一一一一一一一一一一一一一一一一一一一一一一一一一 | Nr.     | 1主力] ↔ | 7  | 日    | 期₀      | 99.0              | 1.01 | -   | -號  | <mark>馬</mark> ₽ | A I         | 204 | ŧJ  | 01       | 09  |
| 分人。       | 地址↔          | ÷                                             |         |        |    |      |         |                   |      |     |     |                  |             |     |     |          |     |
| 主旨。       | 受处分          | 人應依                                           | 菸害      | 防制     | 法第 | 42 1 | 條第      | 1項#               | 規定   | ,於  | :本處 | 記分               | 書送          | 達之  | こ次  | 日夫       | 起 3 |
|           | 個月內          | 完成戒                                           | ,菸教     | 〔育。    | ę  |      |         |                   |      |     |     |                  |             |     |     |          |     |

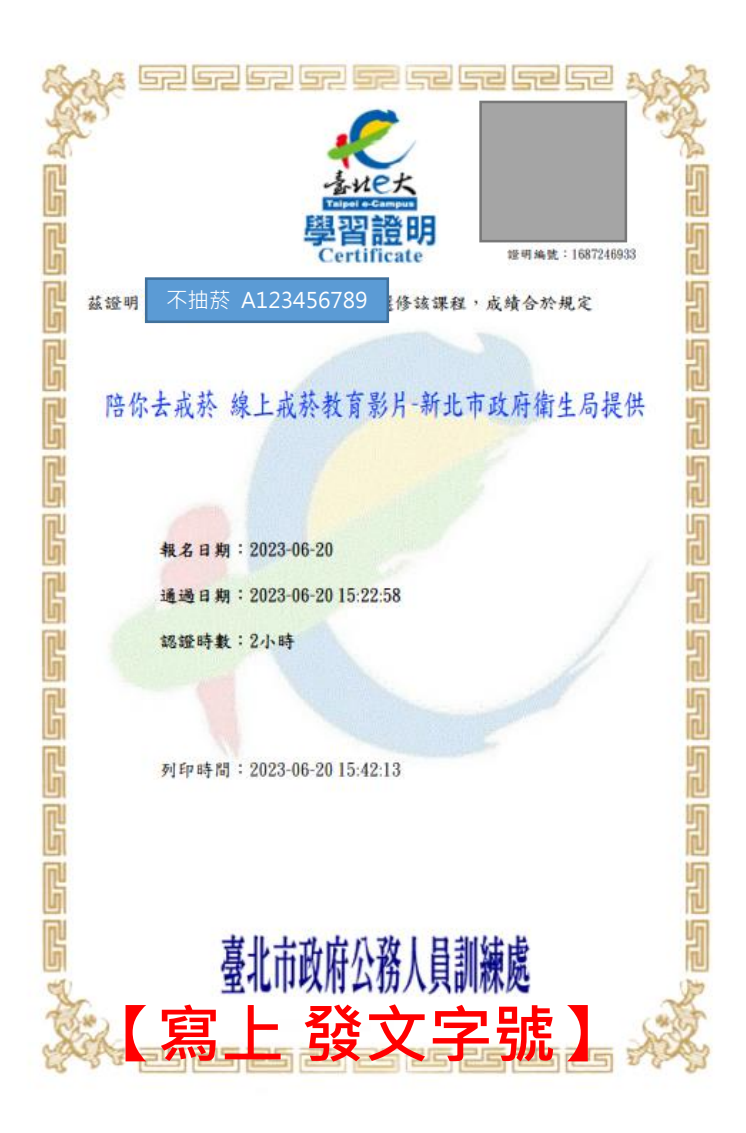

(一) 以電子郵件方式:

郵件主旨:【戒菸教育證書】姓名+發文字號 e-mail至:nosmokingntpc@gmail.com

聯絡窗口:新北市政府衛生局健康管理科菸害股 (02)22577155 分機1766 廖小姐

※務必以電聯確認是否有收到mail喔

(二) 以郵寄方式:

寄回:將 戒菸教育證書列印 並註明 姓名+發文字號 郵寄:新北市板橋區英士路 192-1 號

收件人:新北市政府衛生局健康管理科菸害股收

聯絡窗口: (02)22577155 分機1766 廖小姐

※務必以電聯確認是否有收到郵件喔